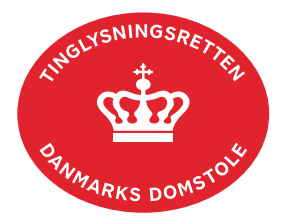

## **Respekt Servitut**

Vejledningen indeholder hjælp til **udvalgte** trin i anmeldelsen, og den indeholder alene de oplysninger, der er nødvendige for at komme gennem den pågældende arbejdsopgave **sammen med** den tekst, der fremgår af skærmbillederne.

Respekt Servitut anvendes, når en allerede tinglyst servitut skal respektere andre tinglyste dokumenter på ejendommen.

Inden anmeldelse bør det undersøges, hvem der er påtaleberettiget til den pågældende servitut. Den påtaleberettigede kan findes i servitutdokumentet. Her kan dokumentets dato og løbenr., der også skal benyttes i anmeldelsen, også findes.

<u>Se evt. vejledningen "Forespørg Tingbogen for fast ejendom (tingbogsattest og udskrifter)"</u> (<u>pdf</u>).

| Fase                       | Forklaring                                                                                                    | Tast                                               |
|----------------------------|----------------------------------------------------------------------------------------------------|----------------------------------------------------|
| Start anmeldelse           | Gå ind på <u>tinglysning.dk</u> og vælg "Tinglysning mv.".<br>Log ind og vælg "Ny anmeldelse".                                                                                                    | Tinglysning mv.                                    |
| Anmelder                   | Kontaktinformationer og sagsnummer er hensigtsmæssige, men e-mailadresse er obligatorisk.                                                                                                    | Næste                                              |
| Find<br>tinglysningsobjekt | Under fanen "Påtegn dokument" indtastes dato og løbenr.<br>Når det ønskede dokument fremgår under "Valgte<br>dokumenter" afsluttes med "Næste".<br>Er dokumentet tinglyst på flere ejendomme, skal det<br>markeres i trin 3, hvilke matrikelnumre respekten skal<br>omhandle. | Påtegn dokument<br>Søg<br>Næste<br>(H)ent objekter |
| Vælg<br>dokumenttype       | I listen "Kombinationspåtegninger" markeres i "Respekt<br>Servitut".                                                                                                    | Kombinationspåtegninger<br>Næste                   |
| Tinglyste<br>hæftelser     | De hæftelser, der tidligere er respekteret, vil være markeret. Der kan fjernes eller tilføjes markeringer.                                                                                                    |                                                    |
| Tinglyste<br>servitutter   | De servitutter, der tidligere er respekteret, vil være markeret. Der kan fjernes eller tilføjes markeringer.                                                                                                    |                                                    |

| Fase                                 | Forklaring                                                                                                    | Tast                              |
|--------------------------------------|----------------------------------------------------------------------------------------------------|-----------------------------------|
| Roller og<br>underskrifts-<br>metode | Hvis rollen "Påtaleberettiget" ikke fremgår af den øverste<br>liste, skal denne tilføjes. Vælg "Andre roller". Tilføj rollen<br>"Påtaleberettiget".                                                                                                    | Andre Roller                      |
|                                      | Hvis der vælges "Underskriftsmappe", skal rollen være<br>angivet med cpr-nr./cvr-nr. Det vil være muligt at angive<br>underskrivers e-mailadresse samt evt. sagsreference, og<br>systemet sender automatisk besked om, at der ligger et<br>dokument til underskrift.                 |                                   |
|                                      | Hvis der vælges "Fuldmagt", skal der udfyldes flere oplysninger.                                                                                                    |                                   |
|                                      | Hvis der forekommer roller med obligatorisk underskrift,<br>hvor underskriften er overflødig pga. tiltrædelse fra anden<br>part, vælges "Skal ikke underskrive". Begrundelse skal<br>angives i fritekstfeltet.                                                                       |                                   |
|                                      | Hvis "Påtaleberettiget" er den til enhver tid værende ejer<br>af en ejendom, skal der ud for den anførte ejendom<br>vælges "Skal ikke underskrive", hvor det anføres i<br>begrundelsen, at ejeren af den påtaleberettigede ejendom<br>er tilknyttet og har underskrevet anmeldelsen. |                                   |
|                                      | Roller med valgfri underskrift fremgår af den nederste<br>liste. Der kan markeres for underskriftsmetode for roller<br>angivet i denne liste, men ofte vil det ikke være<br>nødvendigt. Indholdet i den pågældende anmeldelse<br>afgør, om der skal underskrives.                    |                                   |
|                                      | Markeres der "Fuldmagt", <b>skal</b> der underskrives, uanset hvilken liste rollen fremgår af.                                                                                                    |                                   |
|                                      | "Vis anmeldelse" benyttes, hvis anmeldelsen skal<br>gennemses inden den sendes til underskrift. Anmeldelsen<br>sendes til underskriftsmappen. Det anbefales, at<br>anmeldelsen gennemses, inden den underskrives og<br>anmeldes.                                                     | Vis anmeldelse<br>Til underskrift |
|                                      | Når dokumentet er underskrevet af alle parter, skal det<br>anmeldes i fanen "Dokumenter, der kan anmeldes".<br><u>Se vejledningen "Underskriv og anmeld" (pdf)</u> .                                                                                                    | Dokumenter, der kan anmeldes      |